# Bài 2 Quản lý Database

#### Nội dung

- Giới thiệu cấu trúc tổ chức dữ liệu
- Quản lý Databases
- Database Files và Logs
- Tạo Databases
- Thay đổi cấu trúc database
- Backup database
- Restore database
- Attach database

# SQL Server lưu trữ dữ liệu như thế nào (1)

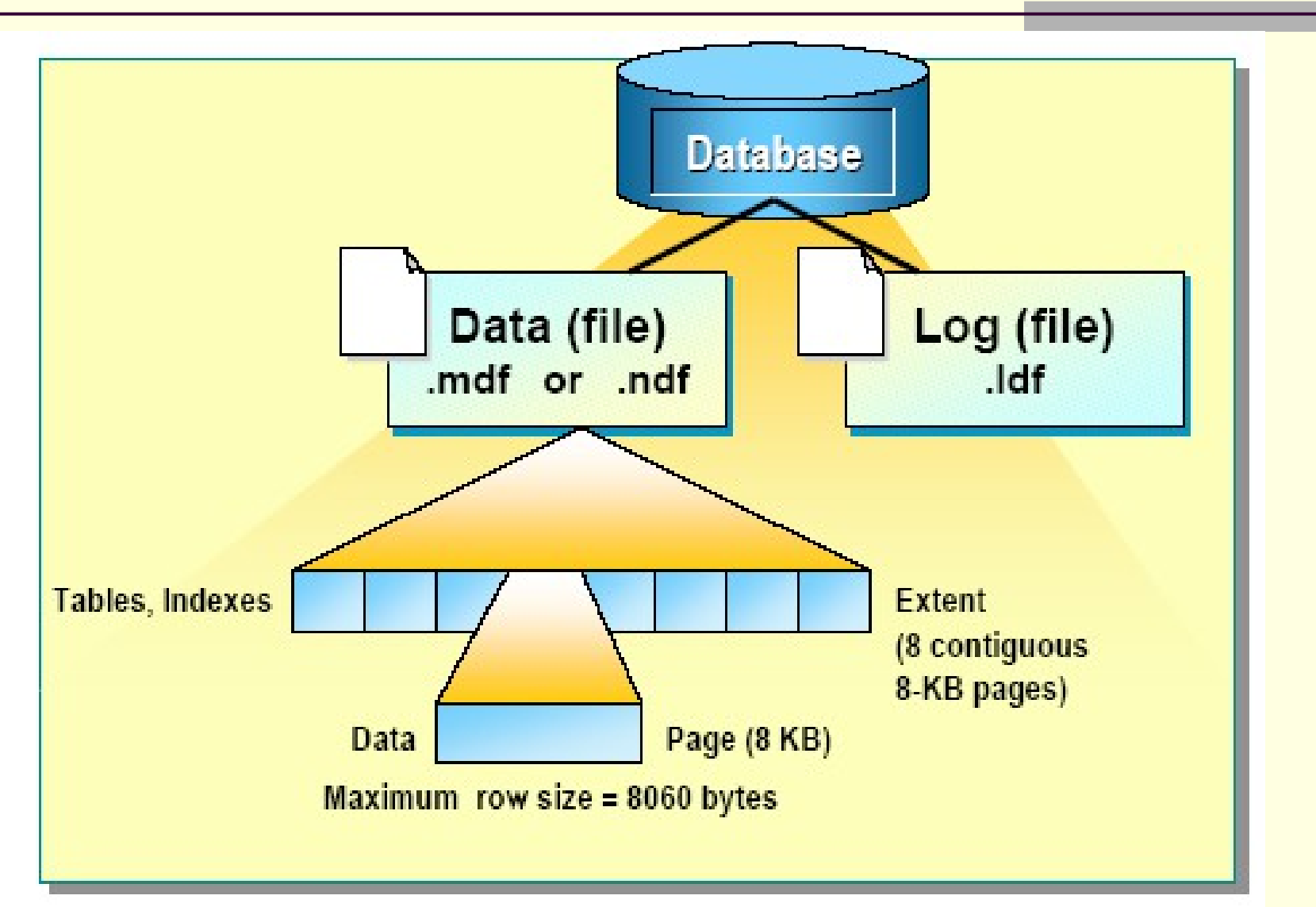

# SQL Server lưu trữ dữ liệu như thế nào (2)

- Một database có một primary data file (.mdf) và một hoặc nhiều transachtion log files (.ldf)
- Một database có thể có secondary data file (.ndf)
- Một database mới có mẫu là **Model** database
- Dữ liệu được lưu trong các blocks 8KB liên tục được gọi là pages (128pages/1MB)
- Các rows không thể trải trên nhiều page -> 1 row <= 8060 bytes
- Các tables và indexs được lưu trử trong các extents. Một extent gồm 8 pages liên tục (64KB)
- Transaction log file lưu ác thông tin cần thiết cho việc phục hồi dữ liệu

#### Transaction

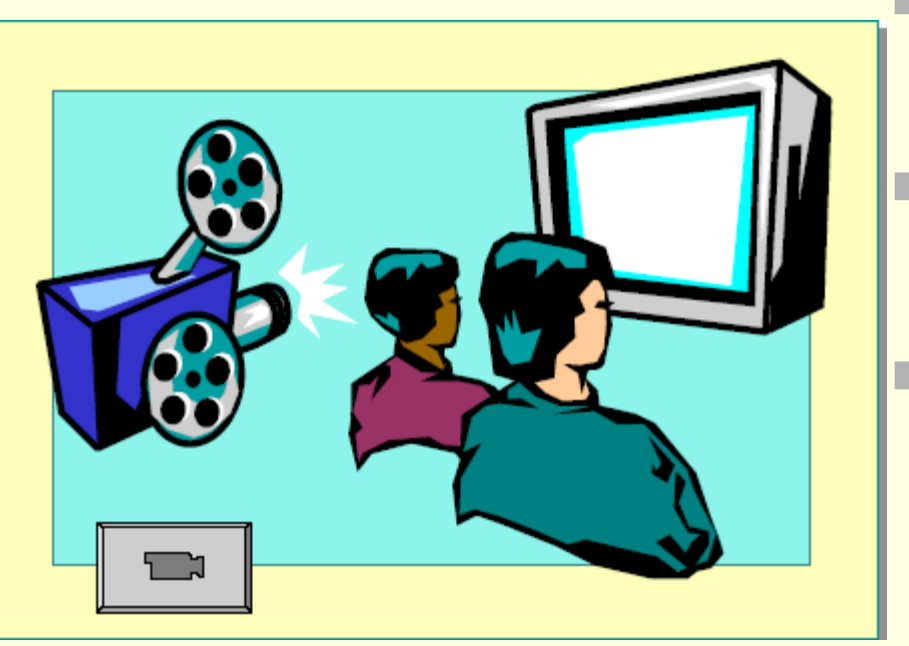

- Là một tập các Transact-SQL statements được xem là một single unit
- Unit phải được thực hiện thành công hoàn toàn hoặc không
- Các lệnh để bắt đầu và kết thúc một transaction là BEGIN TRANSACTION và COMMIT TRANSACTION hoặC

ROLLBACK TRANSACTION

## Transaction Log làm việc như thế nào

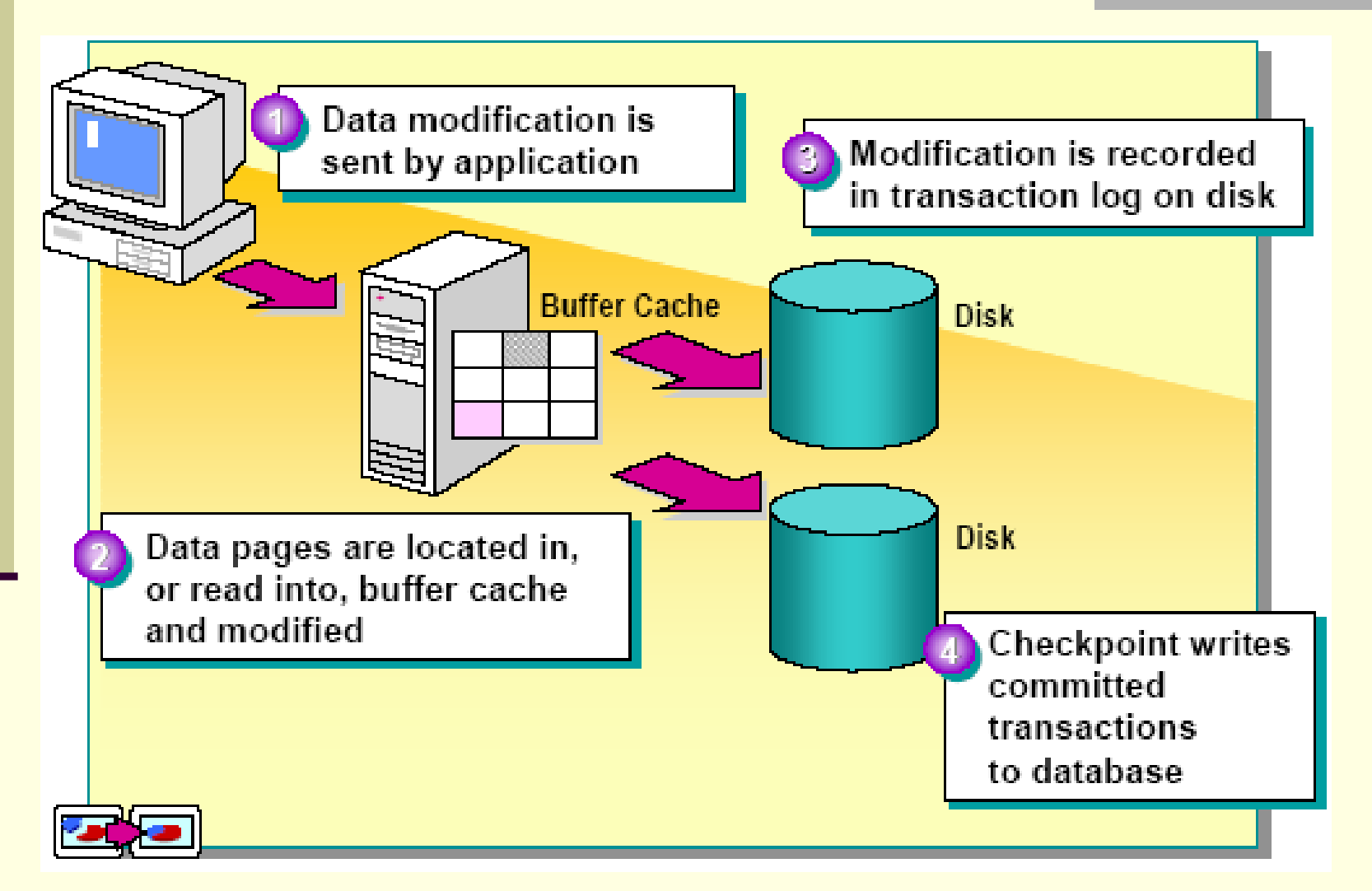

#### Tạo mới Database`

- Tạo mới Database tức là tạo một data file và transaction log
- Người cần tạo database phải có quyền tạo Database
- Cần có các thông tin:
  - Tên Database
  - Các thuộc tính của Database
  - Vị trí của file Database

#### Chỉ định các lựa chọn trong việc tạo database

- Primary File
- Secondary File
- Transaction Log
- File Name và thư mục lưu file
- Kích thước file
- Sự tăng kích thước file như thế nào
- Kích thước tối đa

### Cú pháp T-SQL tạo database

```
CREATE DATABASE database_name
[ ON
[ < filespec > [ ,...n ] ]
[ LOG ON { < filespec > [ ,...n ] } ]
[FOR ATTACH ]
```

```
< filespec > ::=
[ PRIMARY ]
([NAME = logical_file_name , ]
FILENAME = 'os_file_name'
[ , SIZE = size ]
[ , MAXSIZE = { max_size | UNLIMITED } ]
[ , FILEGROWTH = growth_increment ] ) [ ,...n ]
```

#### Giải thích

- for attach: chỉ định rằng database này được tạo từ một database được attach
- size: Kích thước ban đầu của file, tính bằng MB, KB, GB, TB. Default là 1 MB.
- Max\_size: chỉ định kích thước tối đa của file, tính bằng MB, KB, GB, TB. Default là MB. Nếu không chỉ định option này thì file sẽ lớn theo dung lượng của đĩa cứng.
- growth\_increment: dung lượng tăng tính bằng MB, KB hoặc %. Default là MB. Nếu không chỉ định option này, file sẽ tăng default là 10%

# Tạo database<br/>với các option defaultCREATE DATABASE mytest

Hoặc

CREATE DATABASE Products2 ON (NAME = prods2\_dat, FILENAME = 'c:\mssql\data\prods2.mdf')

GV Phạm Thị Lan Anh

# Ví dụ 3

#### CREATE DATABASE Products ON ( NAME = prods\_dat, FILENAME = 'c:\mssql\data\prods.mdf', SIZE = 4, MAXSIZE = 10, FILEGROWTH = 1)

GO

Ví dụ tạo database Sale **CREATE DATABASE Sales** ON (NAME = Sales dat, $FILENAME = 'c:\mssql\data\saledat.mdf',$ SIZE = 10, MAXSIZE = 50, FILEGROWTH = 5) LOG ON (NAME = 'Sales log', FILENAME = 'c:\mssql\data\salelog.ldf', SIZE = 5MB, MAXSIZE = 25MB,FILEGROWTH = 5MB) GO

#### Tạo Database với nhiều file được chỉ định

```
CREATE DATABASE Archive
ON PRIMARY
(NAME = Arch1, FILENAME = 'c:\data\archdat1.mdf',
  SIZE = 100MB, MAXSIZE = 200, FILEGROWTH = 20),
(NAME = Arch2, FILENAME = 'c:\data\archdat2.ndf',
 SIZE = 100MB, MAXSIZE = 200, FILEGROWTH = 20),
(NAME = Arch3, FILENAME = 'c:\data\archdat3.ndf',
  SIZE = 100MB, MAXSIZE = 200, FILEGROWTH = 20)
LOG ON
(NAME = Archlog1, FILENAME = 'c:\data\archlog1.ldf', SIZE = 100MB,
  MAXSIZE = 200, FILEGROWTH = 20),
(NAME = Archlog2, FILENAME = 'c:\data\archlog2.ldf', SIZE = 100MB,
  MAXSIZE = 200, FILEGROWTH = 20)
GO
```

#### **Attach Database**

CREATE DATABASE Archive ON PRIMARY (FILENAME = 'c:\data\archdat1.mdf') LOG ON (FILENAME = 'c:\data\archdat1 LOG.ldf') FOR ATTACH GO

#### xóa database

drop database databasename

#### Thay đổi database

#### Alter Database database\_Name

## sp\_addumpdevice

- là một procedure dùng để tạo thêm một backup device vào Microsoft® SQL Server™.
- Syntax:
- sp\_addumpdevice [ @devtype = ]
  'device\_type',
   [@logicalname =] 'logical\_name',
   [@physicalname=]'physical\_name']

#### **Arguments**

- @devtype = 'device\_type' là tên của device như disk, tape..
- Logical\_name: là tên được dùng trong các lệnh backup hoặc restore
- PhisicalName: Tên vật lý lưu trong đĩa
- ví dụ:

exec sp\_addumpdevice 'disk' 'device1' 'e:\thuchanh\device1.data'

# Back up database (1)

- Để làm gì: đề phòng mất dữ liệu
- Khi nào: Cần phải có một chiến lược cho việc backup
- Ai backup: Những người có quyền sysadmin, db\_owner, db\_backupoperator
- Lưu trữ backup ở đâu: disk file (local hoặc network), tape driver

# Back up database (2)

 Dùng công cụ Enterprise Manager
 Dùng Transact-SQL: BACKUP DATABASE {*database\_name*} TO < backup\_device > [,...n]

<br/>
<backup\_device > ::=<br/>
{ { *logical\_backup\_device\_name*}

DISK | TAPE } =
 { physical\_backup\_device\_name'}

# Ví dụ

Tạo device :

EXEC sp\_addumpdevice 'disk', 'MyNwind\_1', 'e:\MyNwind\_1.dat'

 -- Tạo Back up cho Northwind database
 BACKUP DATABASE Northwind TO MyNwind\_1

#### **Restore database**

- Bằng công cụ Enterprise Manager
- Bằng Transact-SQL:
   RESTORE DATABASE
- { database\_name }
- [FROM < backup\_device > [,...n]]
- Ví dụ:

restore database MyNWind from MyNwind\_1

## sp\_attach\_db

- Là một procedure dùng để attach một database vào server
- Cú pháp:
- sp\_attach\_db 'dbname' ,'filename\_n'
- Ví dụ:
- EXEC sp\_attach\_db 'pubs', 'e:\pubs.mdf', 'e:\pubs\_log.ldf'

# Back up database (1)

- Để làm gì: đề phòng mất dữ liệu
- Khi nào: Cần phải có một chiến lược cho việc backup theo định kỳ hoặc khi có sự thay đổi cấu trúc database
- Ai backup: Những người có quyền sysadmin, db\_owner, db\_backupoperator
- Lưu trữ backup ở đâu: disk file (local hoặc network), tape driver

# Back up database (2)

Dùng công cụ Enterprise Manager
 Dùng Transact-SQL:

BACKUP DATABASE {database\_name}
TO < backup\_device > [ ,...n ] [ WITH
PASSWORD = { password }]

## Tạo backup device

- sp\_addumpdevice là một procedure dùng để tạo thêm một backup device vào Microsoft® SQL Server™.
- Syntax:
- sp\_addumpdevice [ @devtype = ]
  'device\_type',
  [@logicalname =] 'logical\_name',
  [@physicalname=]'physical\_name']

### Arguments

- @devtype = 'device\_type' là tên của device như disk, tape..
- Logical\_name: là tên được dùng trong các lệnh backup hoặc restore
- PhysicalName: Tên vật lý lưu trong đĩa
- ví dụ:

exec sp\_addumpdevice 'disk', 'device1', 'e:\thuchanh\device1.data'

# Ví dụ

Tạo device :

EXEC sp\_addumpdevice 'disk', 'MyNwind\_1', 'e:\MyNwind\_1.dat'

 -- Tạo Back up cho Northwind database
 BACKUP DATABASE Northwind TO MyNwind\_1

#### **Restore database**

- Bằng công cụ Enterprise Manager
- Bằng Transact-SQL: **RESTORE DATABASE** {database\_name} [FROM < backup device >] [WITH [PASSWORD = { password }] [[,]MOVE 'logical\_file\_name' TO 'operating system file name']]

# Ví dụ:

- Restore từ backup device:
- restore database MyNWind from MyNwind\_1
- Restore từ file backup: restore database myNwind from disk = 'e:\thuchanh\sql server\mynwind1.dat'

## sp\_attach\_db

- Là một procedure dùng để attach một database vào server
- Cú pháp:
- sp\_attach\_db 'dbname' ,'filename\_n'
- Ví dụ:
- EXEC sp\_attach\_db 'pubs', 'e:\pubs.mdf', 'e:\pubs\_log.ldf'

# Tóm tắt bài học

- Một cơ sở dữ liệu có một primary data file (.mdf), có thể có nhiều file secondary data file (.ndf) và nhiều log file (.ldf)
- Có thể quản lý database bằng công cụ Enterprise Manager hoặc bằng T-SQL
- Các lệnh T-SQL dùng để quản lý Database là:
  - Create database: tạo database
  - Drop database: xoá database
  - Alter databse: thay đổi cấu trúc file database
  - Backup database: tạo bảng phòng hờ
  - Restore database: phục hồi database
  - Attach database

- Trong local SQL Server có database QLCHUYENBAY.Hãy backup database trên thành file databackup.bak trong thư mục e:\data\backup
- Trong thu mục e:\data có chứa file
   QLCHUYENBAY.MDF. Hãy attach file trên
   thành database QLCHUYENBAY